## **Optisches Lasermesssystem** AMS 200

#### Kurzbeschreibung

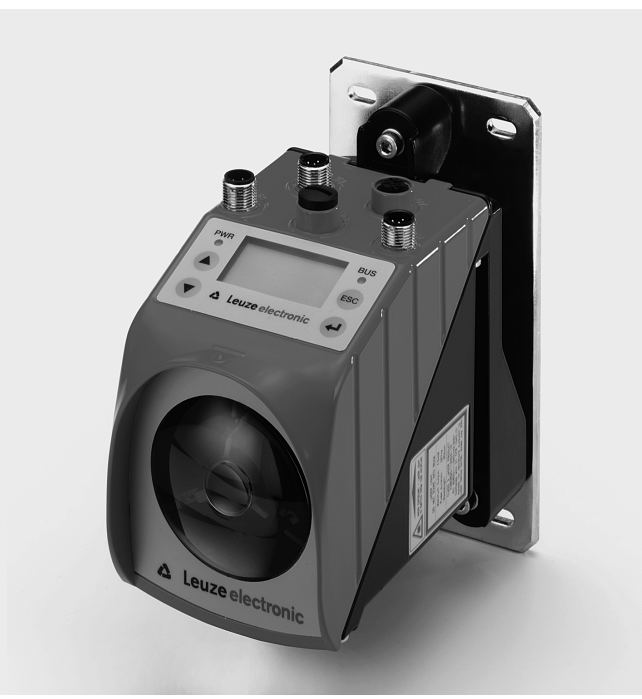

Die ausführliche Technische Beschreibung erhalten Sie in gebundener Form be Leuze electronic oder als PDF-Dokument per Download unter www.leuze.de download -> Geschäftsbereich Logistik -> Optische Entfernungsmessung AMS 200

#### Sicherheitshinweise

#### Leuze electronic

#### 1 Sicherheitshinweise

#### 1.1 Bestimmungsgemäße Verwendung

Die Geräteserie AMS 200... ist ein auf Lasertechnologie basierendes absolutes Messsystem. Die Geräte messen mittels eines sichtbaren optischen Lasers berührungslos Entfernungen bis zu einer Entfernung von 200m. Der Laser ist so konzipiert, dass die Positionsmessungen gegen einen Reflektor erfolgen.

Achtung! Der Schutz von Betriebspersonal und Gerät ist nicht gewährleistet, wenn das Gerät nicht entsprechend seinem bestimmungsgemäßen Gebrauch eingesetzt wird.

#### 1.2 Sicherheitsbewusst arbeiten

### Achtung!

Eingriffe und Veränderungen an den Geräten, außer den in dieser Anleitung ausdrücklich beschriebenen, sind nicht zulässig.

Sicherheitsvorschriften Beachten Sie die örtlich geltenden gesetzlichen Bestimmungen und die Vorschriften der Berufsgenossenschaften.

## Achtung!

## Das AMS 200... ist kein Sicherheitsmodul gemäß EU-Maschinenrichtlinie.

## Qualifiziertes Personal

Die Montage, Inbetriebnahme und Wartung der Geräte darf nur von qualifiziertem Fachpersonal durchgeführt werden. Elektrische Arbeiten dürfen nur von elektrotechnischen Fachkräften durchgeführt werden.

### Achtuna Laserstrahluna!

Das AMS 200... arbeitet mit einem Rotlichtlaser der Klasse 2 gemäß EN 60825-1. Bei längerem andauernden Blick in den Strahlengang kann die Netzhaut im Auge beschädigt werden!

Nie direkt in den Strahlengang blicken! Laserstrahl des AMS 200... nicht auf Personen richten! Bei der Montage und Ausrichtung des AMS 200... auf Reflexionen des Laserstrahls durch spiegelnde Oberflächen achten!

Laserschutzbestimmungen gemäß (DIN) EN 60825-1 in der neuesten Fassung beachten! Die Ausgangsleistung des Laserstrahls beträgt am Austrittsfenster max. 4,5mW nach (DIN) EN 60825-1.

Das AMS 200... verwendet eine Laserdiode geringer Leistung im sichtbaren Rotlicht-bereich mit einer emittierten Wellenlänge von 650 ... 690nm.

Achtung!

VORSICHT! Wenn andere als die hier angegebenen Bedienungs- und Justiereinrichtungen benutzt oder andere Verfahrens fährlicher Strahlungsexposition führen. sen ausgeführt werden, kann dies zu ge-

AMS 200

▲ Leuze electronic

Technische Daten (Auszug)

## 2 Technische Daten (Auszug)

#### 2.1 Allgemeine Daten

Leuze electronic

2.2 Maßzeichnung

Technische Daten (Auszug)

| Messtechnische Date<br>Messbereich                               | n AMS 200/40-11-(H) AMS 200/120-11-(H) AMS 200/200-11-(H)                                                                                               |  |  |  |
|------------------------------------------------------------------|----------------------------------------------------------------------------------------------------|--|--|--|
| Genauigkeit                                                      | + 2mm + 2mm + 3mm                                                                                                    |  |  |  |
| Reproduzierbarkeit 1)                                            | 0,3mm 0,5mm 0,7mm                                                                                                    |  |  |  |
| Flektrische Daten                                                |                                                                                                    |  |  |  |
| Versorgungsspannung                                              | VIN 18 30VDC                                                                                                    |  |  |  |
| Stromaufnahme                                                    | ohne Ontikheizung: < 250mA / 24VDC                                                                                                    |  |  |  |
| onomaamamo                                                       | mit Optikheizung: ≤ 500mA / 24VDC                                                                                                    |  |  |  |
| Ontische Daten                                                   |                                                                                                    |  |  |  |
| Sender                                                           | Laserdiode Botlicht Wellenlänge 660nm                                                                                                    |  |  |  |
| Laser Schutzklasse                                               | 2 nach EN60825, C.D.R.H.                                                                                                    |  |  |  |
| Schnittstellen                                                   |                                                                                                    |  |  |  |
| Profibue                                                         | < 12Mbit/e                                                                                                    |  |  |  |
| SSI                                                              | 50kHz bis max 800kHz                                                                                                    |  |  |  |
| Ein /Augaänge                                                    |                                                                                                    |  |  |  |
| Anzohl                                                           | 2 programmiorbar                                                                                                    |  |  |  |
| Fingang                                                          |                                                                                                    |  |  |  |
| Lingang                                                          | verpolaeschützt                                                                                                    |  |  |  |
| Ausgang                                                          | Low: 0 2VDC. High: VIN - 2VDC                                                                                                    |  |  |  |
|                                                                  | max. 100mA. kurzschlusssicher.                                                                                                    |  |  |  |
|                                                                  | Schutz vor Überspannung, Transienten, Übertemperatur                                                                                                    |  |  |  |
| Mechanische Daten                                                |                                                                                                    |  |  |  |
| Gehäuse                                                          | Zink-Druckauss                                                                                                    |  |  |  |
| Optik                                                            | Glas                                                                                                    |  |  |  |
| Gewicht                                                          | ca. 2,8kg                                                                                                    |  |  |  |
| Schutzart                                                        | IP 65 nach EN 60529 2)                                                                                                    |  |  |  |
|                                                                  |                                                                                                    |  |  |  |
|                                                                  |                                                                                                    |  |  |  |
| Umweltbedingungen                                                |                                                                                                    |  |  |  |
| Betriebstemperatur                                               | ohne Optikheizung: -5°C +50°C                                                                                                    |  |  |  |
|                                                                  | mit Optikheizung: -30°C+50°C                                                                                                    |  |  |  |
| Lagertemperatur                                                  | -30°C +70°C                                                                                                    |  |  |  |
| Luftfeuchtigkeit                                                 | max. 90% rel. Feuchte, nicht kondensierend                                                                                                    |  |  |  |
| <ol> <li>statistischer Feh</li> <li>bei verschraubter</li> </ol> | <ol> <li>statistischer Fehler 1 Sigma, minimale Einschaltdauer 2 min.</li> <li>bei verschraubten M12-Steckern bzw. aufgesetzten Abdeckkappen</li> </ol> |  |  |  |
| Tabelle 2.1:                                                     | Technische Daten                                                                                                    |  |  |  |

AMS 200

39.5

A —

O.

(D)

▲ Leuze electronic

## 2.3 Elektrischer Anschluss

Das AMS 200... wird über M12-Rundsteckverbinder angeschlossen. Als Zubehör erhalten Sie zu allen Anschlüssen die entsprechenden Gegenstecker bzw. vorkonfektionierten Kabel

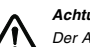

Der Anschluss des Gerätes und Wartungsarbeiten unter Spannung dürfen nur durch eine elektrotechnische Fachkraft erfolgen.

Können Störungen nicht beseitigt werden, ist das Gerät außer Betrieb zu setzen und gegen versehentliche Inbetriebnahme zu schützen

Vergewissern Sie sich vor dem Anschließen, dass die Versorgungsspannung mit dem angegebenen Wert auf dem Typenschild übereinstimmt

Das Netzgerät zur Erzeugung der Versorgungsspannung für das AMS 200... muss eine si-chere elektrische Trennung durch Doppelisolation und Sicherheitstransformator nach EN 60742 (entspricht IEC 60742) besitzen.

Achten Sie auf den korrekten Anschluss des Schutzleiters. Nur bei ordnungsgemäß angeschlossenem Schutzleiter ist der störungsfreie Betrieb gewährleistet.

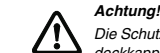

### Die Schutzart IP 65 wird nur mit verschraubten Steckverbindern bzw. mit verschraubten Ab-decktangen erreicht! deckkappen erreicht

#### 2.3.1 PWR - Spannungsversorgung und Eingang/Ausgang

| PWR (5 pol. Stecker, A-kodiert) |         |       |                                            |  |
|---------------------------------|---------|-------|--------------------------------------------|--|
| PWR                             | Pin     | Name  | Bemerkung                                  |  |
| I/O 1<br>2                      | 1       | VIN   | positive Versorgungsspannung<br>+18 +30VDC |  |
|                                 | 2       | I/O 1 | Ein-/Ausgang 1                             |  |
|                                 | 3       | GND   | negative Versorgungsspannung 0VDC          |  |
| FE 4                            | 4       | I/O 2 | Ein-/Ausgang 2                             |  |
| I/O 2                           | 5       | FE    | Funktionserde                              |  |
| (A-kodiert)                     | Gewinde | FE    | Funktionserde (Gehäuse)                    |  |

Zur Konfiguration des Eingangs/Ausgangs siehe Kapitel Display bzw. Profibus.

AMS 200

Leuze electronic

#### 3 Reflektoren

Leuze electronic

#### 3.1 Allgemein

Reflektoren

Das Lasermesssystem misst Entfernungen gegen eine Reflexfolie. Die Reflexfolien sind vormontiert auf einer Aluminiumplatte oder als Selbstklebefolie erhältlich. Je nach Messentfernung und Montageort werden unterschiedlich große Reflexfolien angeboten.

#### Hinweis. 0

Д Die Reflexfolie hat keine Vorzugsrichtung. Sie kann daher im 90°-Raster relativ zum Laserstrahl gedreht werden.

#### Achtuna!

Die in den Technischen Daten des Lasermesssystems angegebene Reichweite, Genauigkeit und Reproduzierbarkeit wird nur bei Verwendung der von Leuze electronic vorgegebenen Reflexfolien erreicht.

#### 3.2 Technische Daten Reflektoren

Die Reflexfolie ist ein weißer Reflexstoff auf Mikroprismenbasis. Das Rückstrahlsystem ist unter einer hochtransparenten, harten Deckschicht angeordnet. Der Selbstkleber ist mit einer Schutzfolie abgedeckt.

#### Technische Daten Empfohlene Klebe

|                         | 1 10 0 010 120 0                                     |
|-------------------------|------------------------------------------------------|
| Temperaturbeständigkeit | - 30°C bis + 65°C                                    |
| (geklebt)               | kurzeitig bis + 80°C (max. 30 min)                   |
| Untergrund              | Metall, Holz, Kartonagen und Papier;                 |
|                         | Untergrund muss sauber, trocken und fettfrei sein    |
| Folienzuschnitt         | Mit scharfen Werkzeugen immer seitens der            |
|                         | Prismenstruktur.                                     |
| Reinigung               | Keine Mittel mit schleifender Wirkung verwenden      |
| Reinigungsmittel        | Warmes Wasser mit handelsüblichem Haushaltsspülmitte |
| Reinigungsmethode       | Mit klarem Wasser nachspülen und nachwischen         |
| Lagerung                | Kühl und trocken lagern                              |

+ 16°C bie +25°C

Bild 2.2: Maßzeichnung AMS 200..

C Optische Achse D Gemessene Entfernung

000

A M5-Schraube zur AusrichtungB Rändelmutter und M5-Mutter zur Fixierung

IIIII64-III

(♦)⊕

Í⇔ @

⊕

34,5 35,5 (14)

A – A

56

ŧ

4

۲

Leuze electronic

▲ Leuze electronic

Reflektoren

#### 3.3 Maßzeichnung Reflektoren

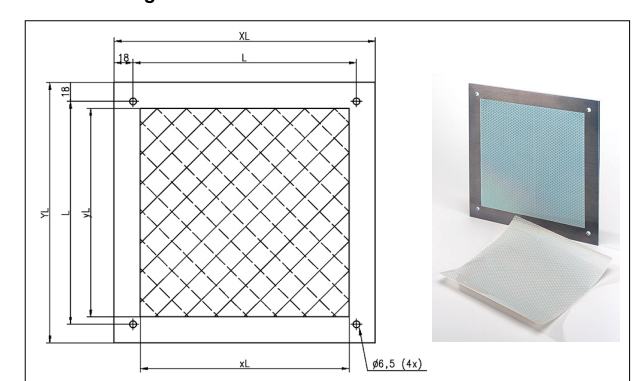

Bild 3.1: Maßzeichnung Reflektoren

| Artikel               | Refle  | xfolie | Reflektorplatte |          |
|-----------------------|--------|--------|-----------------|----------|
|                       | xL(mm) | yL(mm) | XL(mm)          | YL(mm)   |
| Reflexfolie 200x200-S | 200    | 200    | entfällt        | entfällt |
| Reflexfolie 500x500-S | 500    | 500    | entfällt        | entfällt |
| Reflexfolie 749x964-S | 749    | 946    | entfällt        | entfällt |
|                       |        |        |                 |          |
| Reflexfolie 200x200-M | 200    | 200    | 250             | 250      |
| Reflexfolie 500x500-M | 500    | 500    | 550             | 550      |
| Reflexfolie 914x914-M | 914    | 914    | 946             | 946      |

#### 3.4 Reflektormontage

#### 3.4.1 Allgemein

Die Beflexfolien aus der Serie Beflexfolie x -S" – selbstklebend – müssen auf einem ebenen, sauberen und fettfreien Untergrund geklebt werden. Wir empfehlen dazu eine separate Metallplatte, die bauseitig bereitgestellt wird.

Wie in der Tabelle 3.4 beschrieben muss die Beflexfolie geneigt werden

Die Reflexfolien aus der Serie "Reflexfolie ...x...-M" - montiert auf Aluplatte - sind mit entsprechenden Befestigungsbohrungen versehen. Zur Erzielung des erforderlichen Neigungswinkel liegen der Verpackung Distanzringe bei. Siehe dazu Tabelle 3.4.

AMS 200 Leuze electronic

#### Reflektoren

**4** Leuze electronic

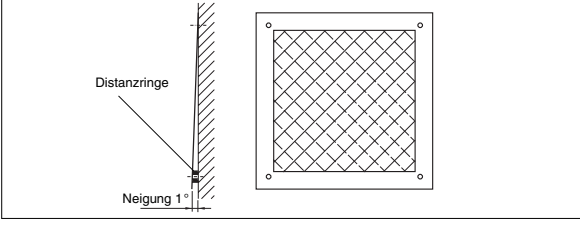

Bild 3.2: Neigung des Reflektors

#### 3.4.2 Reflektormontage

Die Kombination aus Lasermesssystem und Beflexionsfolie wird so montiert, dass der Laserlichtfleck unterbrechungsfrei und möglichst mittig auf die Reflexfolie trifft. Benutzen Sie dazu die am AMS 200... vorgesehenen Justageelemente

#### Hinweis!

Der Reflektor muss geneigt werden. Verwenden Sie dazu Distanzringe. Neigen Sie den Re-П flektor so, dass die Oberflächenreflexionen der Folienversiegelung nach links, rechts oder oben abgeleitet werden. Vermeiden Sie eine Neigung nach unten, da zusätzliche Reflexionen auf der Fahrschiene entstehen könner

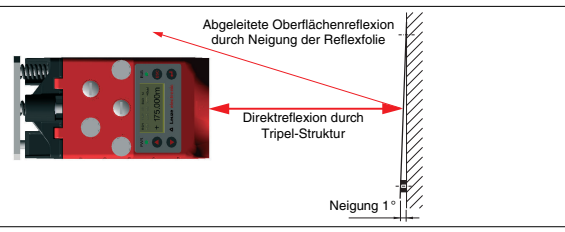

#### Bild 3.3: Reflektormontage

| Reflektortyp                                               | Neigung durch Distanzringe <sup>1)</sup> |
|------------------------------------------------------------|------------------------------------------|
| Reflexfolie 200x200-S, Reflexfolie 200x200-M <sup>1)</sup> | 4mm                                      |
| Reflexfolie 500x500-S, Reflexfolie 500x500-M <sup>1)</sup> | 10mm                                     |
| Reflexfolie 749x964-S, Reflexfolie 914x914-M <sup>1)</sup> | 20mm                                     |

1) Distanzringe sind im Lieferumfang der Reflexfolie...-M enthalter

Tabelle 3.4: Reflektorneigung durch Distanzringe

#### ▲ Leuze electronic

4

## Bedienfeld - Display AMS 200...

## 4.1 Aufbau des Bedienfeldes

PWR IO1 LSR PLB ERR +31.784 m ▼ ▲ Leuze electronic

#### 4.2 Statusanzeige und Bedienung

#### 4.2.1 Bedientasten

- Aufwärts Navigieren nach oben/seitlich.
- Abwärts Navigieren nach unten/seitlich.
- (ESC) ESC Menüpunkt verlassen.
- ENTER Wert bestätigen/eingeben, Wechsel der Menüebenen.

#### 4.2.2 Statusanzeigen

#### 4221 LED PWR

|          | PWR      | aus<br>blinkt grün<br>grün Dauerlicht | Gerät OFF<br>Gerät ok, Initialisierungsphase<br>Gerät ok  |
|----------|----------|---------------------------------------|-----------------------------------------------------------|
|          | PWR      | blinkt rot<br>rot Dauerlicht          | Gerät ok, Warnung gesetzt<br>Gerätefehler                 |
| 4.2.2.2  | LED E    | us                                    |                                                           |
|          | BUS      | aus<br>grün Dauerlicht                | keine Versorgungsspannung, Profibus deaktiviert<br>Bus ok |
|          | BUS      | blinkt rot<br>rot Dauerlicht          | Busfehler<br>Busfehler                                    |
| Leuze el | ectronic | :                                     | AMS 200                                                   |

# Bedienfeld - Display AMS 200 ...

Leuze electronic

Bedienfeld - Display AMS 200..

#### 4.2.2.3 Statusanzeigen im Display

- IO1 Eingang 1 bzw. Ausgang 1 aktiv:
- Funktion ie nach Parametrierung
- I02 Eingang 2 bzw. Ausgang 2 aktiv: Funktion je nach Parametrierung.
- Warnung Laser Vorausfallmeldung: LSR
- Laserdiode gealtert, Gerät weiterhin funktionsfähig, Austausch oder Reparatur veranlassen.
- TMP Warnung Temperaturüberwachung: Zulässige Geräteinnentemperatur über-/unterschritten

#### PLB Plausibilitätsfehler:

Nicht plausibler Messwert. Mögliche Ursache: Lichtstrahlunterbrechung, Messbereichsüberschreitung, Zulässige Geräteinnentemperatur weit überschritten oder Verfahrgeschwindigkeit >10m/s.

An den Schnittstellen wird je nach Konfiguration der Wert Null oder der letztgültige Messwert ausgegeben.

- ATT Warnung Empfangssignal:
- Laseraustrittsfenster oder Reflektor verschmutzt. Flächen reinigen.
- ERR Interner Hardwarefehler: Das Gerät muss zur Überprüfung eingeschickt werden.

#### 4.2.2.4 Bargraph

| Signalisiert die Stärke des empfangenen Laserlichtes.                                                                                         |
|----------------------------------------------------------------------------------------------------|
| Der mittlere Strich repräsentiert die Warnschwelle ATT. Der Entfernungswert ist<br>weiterbin gültig und wird an den Schnittstellen ausgegeben |
| Ist kein Bargraph vorhanden, erscheint gleichzeitig die Statusinformation PLB.                                                                |
| Der Messwert wird als nicht plausibel erkannt. An den Schnittstellen wird je nach                                                             |
| Konfiguration der Wert Null oder der letztgültige Messwert ausgegeben.                                                                        |

## 4.2.2.5 PB-Adresse

126 Zeigt die eingestellte Profibus-Adresse an (Default 126). Ist der Profibus deaktiviert, ist dieses Feld ausgeblende

#### 4.2.2.6 SSI

SSI Zeigt die aktivierte SSI-Schnittstelle an. Ist die SSI-Schnittstelle deaktiviert, ist dieses Feld ausgeblendet.

#### 4.2.2.7 Positionsmesswert

- Der Positionsmesswert wird in der parametrierten Einheit dargestellt. +200,000 m In der Einstellung metrisch wird der Messwert immer in m mit
- 3 Nachkommastellen dargestellt. +2000,0 in In der Einstellung inch wird der Messwert immer in in mit

AMS 200

1 Nachkommastelle dargestellt.

▲ Leuze electronic

#### Bedienfeld - Display AMS 200...

4.3 Bedienung

#### 4.3.1 Die 5 Hauptmenüs

Nachdem der Laser an Spannung liegt wird für einige Sekunden die Geräteinformation eingeblendet. Danach zeigt das Display das Messfenster mit allen Statusinformationen.

Die Hauptmenüs werden mit den Aufwärts/Abwärts-Tasten (A) 💌 gewählt. Das angewählte Hauptmenü wird mit der Bestätigungstaste 🛹 aktiviert.

Mit der Rücksprungtaste ( wird ein aktiviertes Haupt- oder Untermenü wieder verlassen. Mit Betätigung einer der Tasten wird für 10min. die Display-Beleuchtung aktiviert.

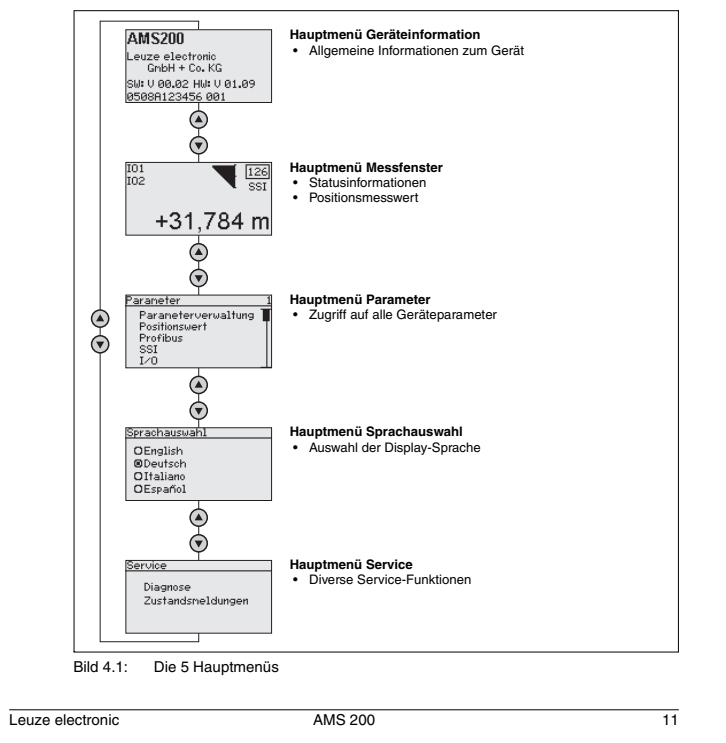

### Bedienfeld - Display AMS 200...

#### ▲ Leuze electronic

#### 4.3.2 Hauptmenü Parameter

## 4.3.2.1 Menüpunkt Parameterverwaltung

Parameter betrachten bzw. ändern

Im Normalbetrieb können Parameter nur betrachtet werden. Sollen Parameter geändert werden, so muss der Menüpunkt ON in der Displaymaske Parameterfreigabe aktiviert werden.

Hinweis!  $\cap$ 

- Wurde ein Passwort hinterlegt, ist die Parameterfreigabe erst nach Eingabe dieses Passwortes möglich. Siehe "Passwort zur Parameterfreigabe" auf Seite 13.
- Die komplette Anzeige des AMS 200... wird invertiert dargestellt, solange die Parameterfreigabe aktiviert ist.

## Achtung!

- Das Lasermesssystem wird am Profibus deaktiviert, wenn die Parameterfreigabe über das Display aktiviert wird. Nach Rücknahme der Parameterfreigabe ist das Gerät am Profibus wieder aktiv. Die SSI-Schnittstelle ist auch während der Parameterfreigabe aktiv. Änderungen der Parameter wirken sich sofort aus.
- Hinweis!
- Wird das AMS 200... an einem Profibus-Netzwerk betrieben, erfolgt die Parametrierung  $\square$ ausschließlich über den Profibus.

Über das Display gesetzte Parameter werden beim Betrieb des Lasermesssystems am Profibus durch die in den GSD-Modulen festgelegten Parameter überschrieben. Für GSD-Module, die am Profibus nicht aktiv verwendet werden, gelten die Default-Einstellungen des esssystems. Somit werden vom Profibus alle Parameter vorbesetzt.

#### Achtung!

Werden Parameter während des Busbetriebes über das Display geändert, so wird das Lamesssystem in dem Moment vom Profibus getrennt, in dem über das Display die Parameterfreigabe aktiviert wird. Die über Profibus gesetzten Parameter treten in den Hintergrund, und es sind Parameteränderungen über das Display möglich. Nach dem Verlassen der Parameterfreigabe wird das Lasermesssystem wieder automatisch in den Profi-bus aufgenommen. Beim Einbinden in den Profibus bekommt das Lasermesssystem alle Parameter vom Profibus-Master übertragen.

#### Die über das Display getätigten Einstellungen werden überschrieben. Ausschließlich der Profibus-Master verwaltet und parametriert Geräteeinstellungen für den Betrieb des Lasermesssystems am Profibus.

lst der Profibus deaktiviert und das Lasermessystem sendet seine Daten über die SSI-Schnittstelle, müssen die Parameter des Laser bei Bedarf über das integrierte Display eingestellt werden. In dieser Betriebsart haben die Profibus-Default-Parameter keine Wirkung, es gilt der SSI-Default-Parametersatz.

Einstellungen, die am Display vorgenommen werden, gelten nun permanent. Da in dieser Betriebsart die Parameter nur im Gerät gespeichert sind, müssen bei einem Gerätewechsel die Parameter am Tauschgerät neu eingestellt werden

AMS 200

- **4** Leuze electronic
- Bedienfeld Display AMS 200...

#### 4.3.2.2 Passwort zur Parameterfreigabe

Per Default ist die Passwortabfrage deaktiviert. Zum Schutz vor ungewollten Änderungen kann die Passwortabfrage aktiviert werden. Das voreingestellte Passwort lautet 0000 und kann bei Bedarf angepasst werden.

## Hinweis!

Für die Eingabe des Passwortes muss die Parameterfreigabe aktiviert sein. Ein gewähltes Passwort wird mit save gespeichert. Sollte das Passwort nicht bekannt sein, so kann mit Hilfe des Master-Passwortes 2301 iederzeit das Gerät freigeschaltet werden. Achtuna!

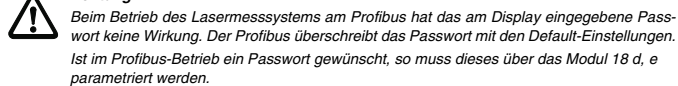

#### 4.3.3 Hauptmenü Sprachauswahl

| Sprachauswahl |  |
|---------------|--|
| 05.111        |  |
| OEnglish      |  |
| Deutsch       |  |
| OItaliano     |  |
| OFcontial     |  |
| OESPANOI      |  |

| OItaliano<br>OEspañol |  |
|-----------------------|--|
|                       |  |

#### Beim Betrieb des Lasermesssystems am Profibus wird die in der GSD-Datei parametrierte Sprache zur Anzeige gebracht.

Hinweis!

4.3.4 Hauptmenü Service

## Com de c

| 0010100                       |
|-------------------------------|
| Diagnose<br>Zustandsmeldungen |

#### Diagnose

- Durch Auswahl des Menüpunktes Diagnose werden die folgenden Werte angezeigt: • aktueller Messwert.
- minimal gemessener Wert nach Aktivierung der Diagnose.
- maximal gemessener Wert nach Aktivierung der Diagnose.
- Durch Betätigen der Taste Aufwärts () oder Abwärts vird der Min.-/Max.-Speicher auf den aktuellen Messwert zurückgesetzt.

Im Fenster Min/Max Diagnose angezeigte und gespeicherte Gerätemeldungen werden durch Power ON/Power OFF zurückgesetzt.

### Zustandsmeldungen

Dieser Menüpunkt dient ausschließlich zu Service-Zwecken durch Leuze electronic

AMS 200 Leuze electronic

#### **Profibus - Elektrischer Anschluss**

## ▲ Leuze electronic

### Profibus - Elektrischer Anschluss

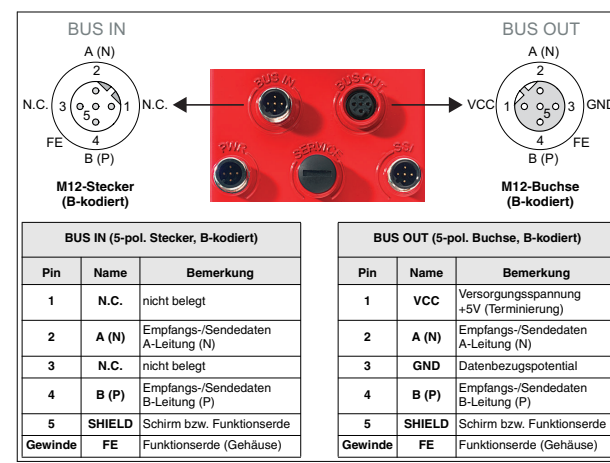

Bild 5.1: Profibus - Elektrischer Anschluss

#### Achtung!

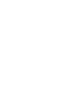

Das Lasermesssystem kann zur weiteren Verzweigung des Profibusnetzwerk verwendet werden. Das weiterführende Netzwerk wird über BUS OUT angeschlossen. Ist das Lasermesssystem der letzte Teilnehmer im Netzwerk, so muss der BUS OUT-Anschluss mit einem Terminierungsstecker abgeschlossen werden.

#### 5.1 Profibus-Adresse

#### Hinweis! 0

- Die grundlegende Bedienung des Displays entnehmen Sie bitte Kapitel 4.3.2.  $\Box$ Zur Adresseinstellung muss die Parameterfreigabe aktiviert sein. Das Display wird invers
- dargestellt.

AMS 200

#### Achtuna!

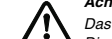

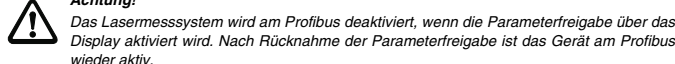

Leuze electronic

### Die Profibus-DP Adresse wird über das Display eingegeben.

- Gehen Sie dazu wie folgt vor: ✤ Geben Sie die Parameterverwaltung frei.
- Wählen Sie das Untermenü **Profibus** ar
- Wählen Sie den Menüpunkt Adresse [] an.
- Seben Sie die Profibusadresse des Lasermesssystems zwischen 1 und 126 ein (Default: 126).
- Setzen Sie die Parameterfreigabe zurück.

## 5.1.1 Allgemeine Infos zur GSD Datei

Wird das AMS 200... in einem Profibus-Netzwerk betrieben, muss die Parametrierung ausschließlich über den Profibus erfolgen. Die Funktionalität des Lasermesssystems wird über Module definiert. Die Parameter und deren Funktionen sind in der GSD-Datei über Module strukturiert. Beim Betrieb des Lasermesssystems am Profibus sind alle Parameter mit Default-Werten belegt. Werden diese Parameter vom Anwender nicht geändert, so arbeitet das Gerät mit denen von Leuze electronic ausgelieferten Default-Einstellunger

**Profibus - Elektrischer Anschluss** 

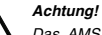

Das AMS 200... stellt eine Profibus- und eine SSI-Schnittstelle zur Verfügung. Beide Schnittstellen können parallel betrieben werden. Wird der Laser über Profibus betrieben, müssen auch die SSI-Parameter bei Abweichung von den Default-Einstellungen über das Profibus-/SSI-Modul geändert werden.

SSI-Parameter, die nur über das Display geändert werden, überschreibt der Profibusmanager mit den in der GSD-Datei hinterlegten SSI-Default-Werten

## Hinweis!

An einem am Profibus betriebenen Lasermesssystem können zu Testzwecken Parameter über das Display geändert werden. In dem Moment, in dem die Parameterfreigabe über das Display erfolgt, wird das Gerät am Profibus deaktiviert, Alle über Profibus-Module eingestellten Parameter sind weiter wirksam. Es können nun über das Display Parameteränderungen zu Testzwecken vorgenommen werden. Wird die Parameterfreigabe über das Display wie-der deaktiviert, sind ausschließlich die in den Profibus-Modulen bzw. Profibus-Default-Einstellungen vorgenommenen Parameter wirksam.

#### Die über das Display vorgenommenen Parameteränderungen sind am Profibus nicht mehr wirksam!

## Achtung!

Das Lasermesssystem speichert die über Profibus geänderten Parameter nicht dauerhaft. Nach Power OFF/ON erfolgt vom Profibusmanager ein Download der aktuell konfigurierten Parameter. Ist nach Power OFF/ON kein Profibusmanager mehr verfügbar, sind die am Display eingestellten Parameter gültig.

#### $\cap$

Die aktuelle GSD-Datei für das AMS 200... finden Sie auf unserer Homepage unter: www.leuze.de -> download -> Geschäftsbereich Logistik -> Optische Entfernungsmessung AMS 200 -> GSD-Datei

AMS 200 Leuze electronic

Profibus - Elektrischer Anschluss Leuze electronic

### 5.1.2 Übersicht der GSD Module

| Modul | Modulname               | Modulinhalt<br>(P) = Parameter, (A) = Ausgang, (E) = Eingang |
|-------|-------------------------|--------------------------------------------------------------|
| M1    | Positionswert           | (E) Positionswert                                            |
|       |                         | (P) Vorzeichendarstellung                                    |
|       |                         | (P) Einheit                                                  |
|       |                         | (P) Auflösung                                                |
|       |                         | (P) Zählrichtung                                             |
|       |                         | (P) Offset                                                   |
| M2    | Preset statisch         | (P) Preset-Wert                                              |
|       |                         | (A) Preset teach                                             |
|       |                         | (A) Preset reset                                             |
| M3    | Preset dynamisch        | (A) Preset-Wert                                              |
|       |                         | (A) Preset teach                                             |
|       |                         | (A) Preset reset                                             |
| M4    | I/O 1                   | (P) Definition ob Ausgang oder Eingang                       |
|       |                         | (P) Pegel/Flanke Eingang/Ausgang                             |
|       |                         | (P) Funktion für die Ausgangsbeschaltung                     |
|       |                         | (P) Funktion für die Eingangsbeschaltung                     |
|       |                         | (E) Signalpegel Eingang/Ausgang                              |
|       |                         | (A) Ausgang aktiviert                                        |
| M5    | I/O 2                   | (P) Definition ob Ausgang oder Eingang                       |
|       |                         | (P) Pegel/Flanke Eingang/Ausgang                             |
|       |                         | (P) Funktion für die Ausgangsbeschaltung                     |
|       |                         | (P) Funktion für die Eingangsbeschaltung                     |
|       |                         | (E) Signalpegel Eingang/Ausgang                              |
|       |                         | (A) Ausgang aktiviert                                        |
| M6    | Status und Steuerung    | (E) Diagnose und Status AMS 200                              |
|       |                         | (A) Steuerung Laser ON/OFF                                   |
| M7    | Positionsgrenzwert 1    | (P) Oberer und unterer Positionsgrenzwert                    |
| M8    | Positionsgrenzwert 2    | (P) Oberer und unterer Positionsgrenzwert                    |
| M9    | Verhalten im Fehlerfall | (P) Positionswert im Fehlerfall                              |
|       |                         | (P) Verzögerung Fehlermeldung Position ON/OFF                |
|       |                         | (P) Verzögerung Fehlermeldung Position                       |
|       |                         | (P) Geschwindigkeitswert im Fehlerfall                       |
|       |                         | (P) Verzögerung Fehlermeldung Geschw. ON/OFF                 |
|       |                         | (P) Verzögerung Fehlermeldung Geschwindigkeit                |
| M10   | Geschwindigkeit         | (E) Geschwindigkeitswert                                     |
|       |                         | (P) Auflösung Geschwingkeitswert                             |
|       |                         | (P) Integrationszeit Geschwindigkeit                         |
| M11   | Geschwindigkeit         | (P) Uberwachung auf über-/unterschreiten                     |
|       | Grenzwert 1             | (P) Überwachung richtungsabhängig ja/nein                    |
|       |                         | (P) Geschwindigkeitsgrenzwert 1                              |
|       |                         | (P) Geschwindigkeitsgrenzwert Hysterese                      |
|       |                         | (P) Überwachung Geschwindigkeit Positionsanfang              |
|       |                         | (P) Überwachung Geschwindigkeit Positionsende                |

AMS 200

#### **Profibus - Elektrischer Anschluss**

| M12     | Geschwindigkeit          | (P) Überwachung auf über-/unterschreiten         |
|---------|--------------------------|--------------------------------------------------|
|         | Grenzwert 2              | (P) Überwachung richtungsabhängig ja/nein        |
|         | Grenzwert z              | (P) Gosobwindigkoitsgronzwort 2                  |
|         |                          | (P) Geschwindigkeitsgrenzwert Hysterese          |
|         |                          | (P) Überwechung Geschwindigkeit Positionsonfang  |
|         |                          | (P) Überwachung Geschwindigkeit Positionsanlang  |
| M12     | Gosobwindigkoit          | (P) Überwachung Geschwindigkeit Positionsende    |
| IVI I S | Geschwindigkeit          | (P) Überwachung richtungsabhöngig is/pain        |
|         | Grenzwert 5              | (P) Coophyliadiakoitagrapzwart 2                 |
|         |                          | (P) Geschwindigkeitsgrenzwert Eveterese          |
|         |                          | (P) Überwerkung Ossekwigdielisik Besikiersenfere |
|         |                          | (P) Uberwachung Geschwindigkeit Positionsanlang  |
| 844.4   | O a a a huvin di a ha it | (P) Überwachung Geschwindigkeit Positonsende     |
| M14     | Geschwindigkeit          | (P) Oberwachung auf über-/unterschreiten         |
|         | Grenzwert 4              | (P) Oberwachung richtungsabhangig ja/nein        |
|         |                          | (P) Geschwindigkeitsgrenzwert 2                  |
|         |                          | (P) Geschwindigkeitsgrenzwert Hysterese          |
|         |                          | (P) Uberwachung Geschwindigkeit Positionsantang  |
|         |                          | (P) Uberwachung Geschwindigkeit Positionsende    |
| M15     | Geschwindigkeit          | (A) Grenzwertsteuerung freigeben/sperren         |
|         | Grenzwert                | (A) Uberwachung auf über-/unterschreiten         |
|         | dynamisch                | (A) Uberwachung richtungsabhängig ja/nein        |
|         |                          | (A) Geschwindigkeitsgrenzwert dynamisch          |
|         |                          | (A) Geschwindigkeitsgrenzwert Hysterese          |
|         |                          | (A) Uberwachung Geschwindigkeit Positionsanfang  |
|         |                          | (A) Uberwachung Geschwindigkeit Positionsende    |
| M16     | Geschwindigkeit Status   | (E) Status zur Geschwindigkeitsüberwachung       |
| M17     | SSI-Schnittstelle        | (P) Kodierung Gray/Binär                         |
|         |                          | (P) Anzahl der Datenbit                          |
|         |                          | (P) Auflösung                                    |
|         |                          | (P) Funktion Fehlerbit                           |
| M18     | Sonstiges                | (P) Sprachauswahl Display                        |
|         |                          | (P) Display Beleuchtung                          |
|         |                          | (P) Display Kontrast                             |
|         |                          | (P) Passwort aktivieren/nicht aktivieren         |
|         |                          | (P) Passwort                                     |

Tabelle 5.2: Übersicht der GSD Module

#### ▲ Leuze electronic

#### Diagnose und Fehlerbehebung 7

#### Allgemeine Fehlerursachen 71

| Fehler                 | mögliche Fehlerursache                                                        | Maßnahmen                                                             |
|------------------------|-------------------------------------------------------------------------------|-----------------------------------------------------------------------|
| PWR-LED = "OFF"        | <ul> <li>keine Versorgungsspannung an<br/>das Gerät angeschlossen.</li> </ul> | Versorgungsspannung Gerät überprüfen.                                 |
|                        | <ul> <li>Hardware-Fehler.</li> </ul>                                          | Gerät zum Kundendienst einschicken.                                   |
| PWR-LED = "blinkt rot" | <ul> <li>Warnung:<br/>Lichtstrahlunterbrechung.</li> </ul>                    | Ausrichtung überprüfen.                                               |
|                        | <ul> <li>Warnung: Plausibilitätsfehler.</li> </ul>                            | Verfahrgeschwindigkeit >10m/s.                                        |
| PWR-LED = "dauer rot"  | <ul> <li>Hardware-Fehler.</li> </ul>                                          | Fehlerbeschreibung siehe Display.<br>Gerät zum Kundendienst schicken. |

#### 7.2 Statusanzeigen im Display des AMS 200...

| Fehler                      | mögliche Fehlerursache                                                                                                    | Maßnahmen                                                                                                    |
|-----------------------------|----------------------------------------------------------------------------------------------------|----------------------------------------------------------------------------------------------------|
| PLB erscheint<br>im Display | <ul> <li>zeigt an, dass nicht plausible<br/>Messwerte ermittelt wurden.</li> <li>Lichtstrahlunterbrechung.</li> <li>Zul. Messbereich überschritten</li> </ul> | Ausrichtung überprüfen.     Verfahrgeschwindigkeit >10ms überprüfen.     Überprüfen, ob während der Fahrt der     Laserstrahl immer auf den Reflektor trifft.     Verfahrweg einschränken oder AMS 200     mit drößergen Messbereich wählen |
|                             | <ul> <li>Temperatur weit außerhalb des<br/>zul. Bereichs (Display: PLB+TMP)</li> </ul>                                                                        | <ul> <li>dafür sorgen, dass Umgebungsbedingun-<br/>gen innerhalb des zul. Bereichs liegen.</li> </ul>                                                                                                    |
| ATT erscheint<br>im Display | <ul> <li>zeigt an, dass sich der Pegel des<br/>Empfangssignals im Warnbereich<br/>befindet.</li> </ul>                                                        | <ul> <li>Ausrichtung überprüfen.</li> <li>Optik des AMS 200 reinigen.</li> <li>Reflektoroberfläche reinigen.</li> </ul>                                                                                                    |
| TMP erscheint<br>im Display | <ul> <li>Temperatur au ßerhalb der zuläs-<br/>sigen Parameter.</li> </ul>                                                                                     | dafür sorgen, dass Umgebungsbedingun-<br>gen innerhalb des zul. Bereichs liegen.                                                                                                    |
| LSR erscheint<br>im Display | Vorausfallmeldung Laser.                                                                                                    | Gerät zum nächstmöglichen Zeitpunkt<br>tauschen.<br>Ersatzgerät bereithalten.                                                                                                    |
| ERR erscheint<br>im Display | <ul> <li>signalisiert einen Fehler in der<br/>Hardware.</li> </ul>                                                                                            | Gerät zum Kundendienst schicken.                                                                                                    |

#### 7.3 Fehler am Profibus

| Fehler                               | mögliche Fehlerursache                                           | Maßnahmen                                                                         |
|--------------------------------------|------------------------------------------------------------------|-----------------------------------------------------------------------------------|
|                                      | <ul> <li>Verkabelung nicht korrekt.</li> </ul>                   | Verkabelung überprüfen.                                                           |
|                                      | <ul> <li>falsch terminiert.</li> </ul>                           | Terminierung überprüfen.                                                          |
| keine Kommunikation<br>über Profibus | <ul> <li>falsche Profibus-Adresse<br/>eingestellt.</li> </ul>    | Profibusadresse überprüfen.                                                       |
| (LED BUS rot)                        | <ul> <li>Profibus deaktiviert.</li> </ul>                        | Profibus Schnittstelle aktivieren.                                                |
|                                      | <ul> <li>falsche Projektierung</li> </ul>                        | Projektierung des Gerätes im                                                      |
|                                      |                                                                  | Projektierungstool überprüfen.                                                    |
|                                      | <ul> <li>Verkabelung nicht korrekt</li> </ul>                    | Verkabelung überprüfen.                                                           |
|                                      | <ul> <li>falsch terminiert</li> </ul>                            | Terminierung überprüfen.                                                          |
|                                      | <ul> <li>Einflüsse durch EMV</li> </ul>                          | Schirmung überprüfen.                                                             |
| sporadische Fehler<br>am Profibus    |                                                                  | Ground-Konzept und Anbindung an FE<br>überprüfen.                                 |
|                                      |                                                                  | EMV-Einkopplungen durch parallel verlau-                                          |
|                                      |                                                                  | tende Starkstromleitungen vermeiden.                                              |
|                                      | <ul> <li>Gesamte Netzwerkausdehnung<br/>überschritten</li> </ul> | max. Netzwerkausdehnung in Abhängigkeit<br>der eingestellten Baudrate überprüfen. |

Leuze electronic

AMS 200

#### Diagnose und Fehlerbehebung

Leuze electronic

## 7.4 Fehler SSI-Schnittstelle

| Fehler                 | mögliche Fehlerursache                                            | Maßnahmen                                                                         |
|------------------------|-------------------------------------------------------------------|-----------------------------------------------------------------------------------|
| keine Kommunikation    | <ul> <li>Verkabelung nicht korrekt.</li> </ul>                    | Verkabelung überprüfen.                                                           |
|                        | <ul> <li>SSI-Schnittstelle deaktiviert.</li> </ul>                | SSI-Schnittstelle aktivieren.                                                     |
|                        | <ul> <li>Taktrate außerhalb der zulässi-</li> </ul>               | Grenzwerte f ür Taktrate  überpr üfen.                                            |
| über SSI-Schnittstelle | gen Parameter.                                                    |                                                                                   |
|                        | <ul> <li>SSI-Schnittstelle falsch paramet-</li> </ul>             | Parametrierung überprüfen.                                                        |
|                        | riert.                                                            |                                                                                   |
|                        | <ul> <li>Verkabelung nicht korrekt.</li> </ul>                    | Verkabelung überprüfen.                                                           |
|                        |                                                                   | <ul> <li>insbesondere Schirmung von Verkabelung<br/>überprüfen.</li> </ul>        |
|                        | <ul> <li>falsch terminiert.</li> </ul>                            | Terminierung überprüfen.                                                          |
| anaradiasha Fahlar dar |                                                                   | verwendetes Kabel überprüfen.                                                     |
| sporadische Fenler der | <ul> <li>Einflüsse durch EMV.</li> </ul>                          | Schirmung überprüfen (Schirmüberde-                                               |
| SSI-Schnittstelle      |                                                                   | ckung bis an Klemmstelle).                                                        |
|                        |                                                                   | Ground-Konzept und Anbindung an FE<br>überprüfen.                                 |
|                        | <ul> <li>Gesamte Netzwerkausdehnung<br/>überschritten.</li> </ul> | max. Netzwerkausdehnung in Abhängigkeit<br>der eingestellten Taktrate überprüfen. |

#### Hinweis! $\cap$

Bitte benutzen Sie Seite 19 und Seite 20 als Kopiervorlage im Servicefall. Л Kreuzen Sie bitte in der Spalte "Maßnahmen" die Punkte an, die Sie bereits überprüft haben, füllen Sie das nachstehende Adressfeld aus, und faxen Sie die beiden Seiten zusammen mit Ihrem Serviceauftrag an die unten genannte Fax-Nummer

#### Kundendaten (bitte ausfüllen)

| Gerätetyp :                   |  |
|-------------------------------|--|
| Firma :                       |  |
| Ansprechpartner / Abteilung : |  |
| Telefon (Durchwahl) :         |  |
| Fax :                         |  |
| Strasse / Nr :                |  |
| PLZ / Ort :                   |  |
| Land :                        |  |

Leuze Service-Fax-Nummer +49 7021 573 - 199

## SSI - Elektrischer Anschluss

Leuze electronic

**4** Leuze electronic

## SSI - Elektrischer Anschluss

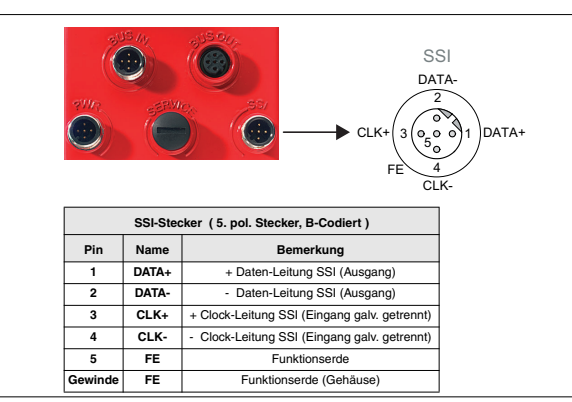

AMS 200

Bild 6.1: SSI - Elektrischer Anschluss

### 6.1 Hinweise zu den Softwareparametern

## Achtuna!

Gleichzeitige Nutzung von Profibus und SSI-Schnittstelle:

Die Einstellungen der SSI-Schnittstelle werden vom Profibus vorgenommen. Sollten andere als die in den Defaulteinstellung vorgegebenen Parameter verwendet werden, so müssen diese über das Modul 17 (SSI-Schnittstelle) parametriert werden

### Nutzung der SSI-Schnittstelle ohne Profibus:

Für diese Betriebsart den Profibus über das Display (Profibus = OFF) deaktivieren Für die alleinige Nutzung der SSI-Schnittstelle sind im Lasermesssystem Default-Paramete hinterlegt. Die voreingestellten Default-Parameter können jederzeit über das Display geän dert werden.

Dies gilt auch bei Nutzung der Parameter, die nicht direkt die SSI-Schnittstelle betreffen (Beispiele: I/O 1 bzw. I/O 2, Positionswert oder Sonstiges).

Die SSI-Schnittstelle ist auch während der Parameterfreigabe aktiv. Änderungen der Parameter wirken sich sofort aus.